## راهنمای تغییر رمز عبور در سامانه adobe connect

۱- با ورود به آدرس <u>adobe.ausmt.ac.ir</u> (بدون وارد کردن پسوند کلاس)، ابتدا با استفاده از نام کاربری
 (شماره دانشجویی برای دانشجویان) و رمز عبور پیش فرض (ausmt1234) وارد سامانه شوید.

| 8 Adobe Connect                                                                                                    |                                                                                                    |
|----------------------------------------------------------------------------------------------------|----------------------------------------------------------------------------------------------------|
|                                                                                                    | راه های ارتباطی با دانشگاه                                                                                                    |
| دانتی تخصی خادری بای فون آل                                                                                                    | 📞 تلفن: ۱۱-۴۴۴۴۴۱۰۰ الی ۳۸                                                                                                    |
| Usemame                                                                                                    | الفكس: ۲۲۴۱۵۴۲۴۱۵ اله المحالية المحالية المح |
| S                                                                                                    | 🖂 پست الکترونیک: info@ausmt.ac.ir کا تخسی فن وری بای نوین آل                                                                                                    |
| Forgot password?                                                                                                    | و آدرس: مازندران، آمل، خیابان طالقانی، اباذر ۳۵، دانشگاه تخصصی فناوریهای نوین آمل                                                                                                    |
| Remember username Logn                                                                                                    | کدیستی: ۴۲۱۵۲۶۴۱۶ کی افغان کا افغان کا افغان کا افغان کا افغان کا افغان کا افغان کا افغان کا افغان کا افغان کا                                                                                                    |
| The Adobe <u>General Terms of Use</u> will govern use of Adobe Connect<br><u>Helg</u> © 2001-2020 Adobe. All Rights Reserved.<br>https://www.adobe.com/co/Connect tou |                                                                                                    |

 ۲- با ورود به منو My Profile و بخش change my password اقدام به تغییر رمز عبور خود نموده و در پایان گزینه save را انتخاب نمایید.

| Home   Reports My Profile                                                                                                    |
|----------------------------------------------------------------------------------------------------|
|                                                                                                    |
| My Profile   Change My Password   Edit My Preferences   My Audio Profiles   My Audio Providers   Group Memberships   Organization |
| Change Password                                                                                                    |
| Passwords must conform to the following rules:                                                                                    |
| Passwords must be between 4 and 32 characters long.                                                                               |
| Old Password: *                                                                                                    |
| New Password: *                                                                                                    |
| Retype Password: *                                                                                                    |
| *- indicates required fields                                                                                                    |
| Save Cancel                                                                                                    |
| اداره فنادر / اطلاعات دانشگاه تفعصر فنادر معا / نویس کمس                                                                          |